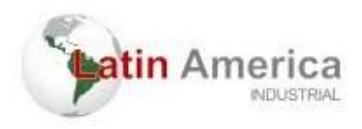

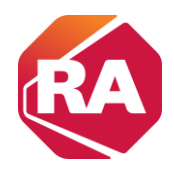

## Conectar ao controlador com um cabo USB

O controlador tem uma porta USB que usa um receptáculo de Tipo B. A porta é compatível com USB 2.0- e opera a 12 Mbps.

Use um cabo USB para conectar o seu computador à porta USB. Com esta conexão, é possível atualizar o firmware e fazer download de programas para o controlador diretamente do seu computador.

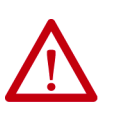

**ATENÇÃO:** A porta USB destina-se apenas a fins de programação local temporária e não para conexão permanente.

O cabo USB não deve exceder 3,0 m (9,84 pés) e não pode conter hubs.

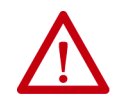

ADVERTÊNCIA: Não use a porta USB em áreas classificadas.

Plugue o cabo USB no controlador CompactLogix 5370 L2.

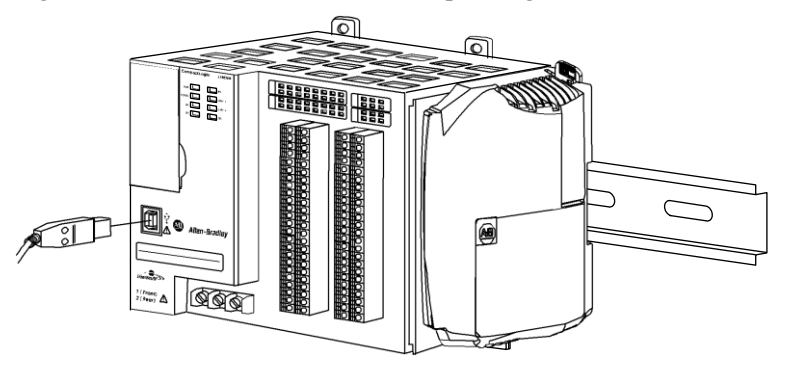

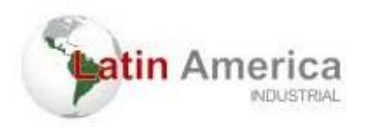

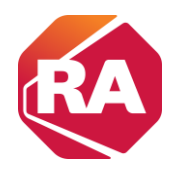

# conectar o controlador a uma rede EtherNet/IP

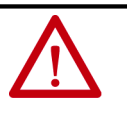

ADVERTÊNCIA: Se você conectar o cabo de comunicação com alimentação aplicada a este módulo ou a qualquer equipamento na rede, um arco elétrico pode ocorrer. Isto pode causar uma explosão em instalações reconhecidas como área classificada.

Antes de continuar, certifique-se de que não haja energia ou que a área não apresenta risco.

Conecte o conector RJ45 do cabo Ethernet a uma das portas Ethernet no controlador. As portas estão na base do controlador.

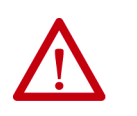

**ATENÇÃO:** Não plugue um cabo de rede DH-485 ou um cabo NAP numa porta Ethernet. Comportamento indesejável e/ou dano à porta

podem ocorrer.

Fundo do Controlado

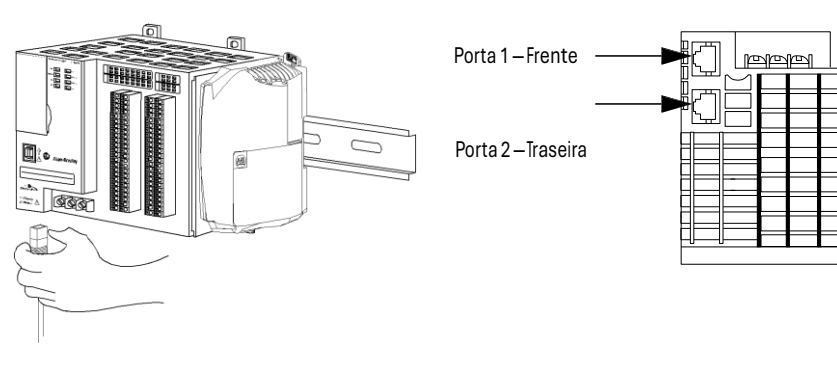

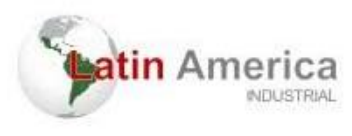

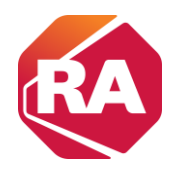

**IMPORTANTE** Este exemplo mostra como conectar o controlador à rede por uma porta.

Dependendo da topologia de rede da aplicação, você pode conectar ambas as portas do controlador à rede EtherNet/IP.

#### Conectando a Diferentes Topologias de Rede EtherNet/IP

Os controladores CompactLogix 5370 L2 têm tecnologia de switch embutido e duas portas EtherNet/IP que permitem que você o use em diversas topologias de rede EtherNet/IP:

- Topologia de rede de anel em nível de equipamento Ambas as portas no controlador estão conectadas à rede.
- Topologia de rede linear Ambas as portas no controlador estão conectadas à rede.
- Topologia de rede em estrela Uma porta no controlador está conectada à rede.

Existem mais conexões e requisitos de configurações para cada topologia de rede EtherNet/IP.

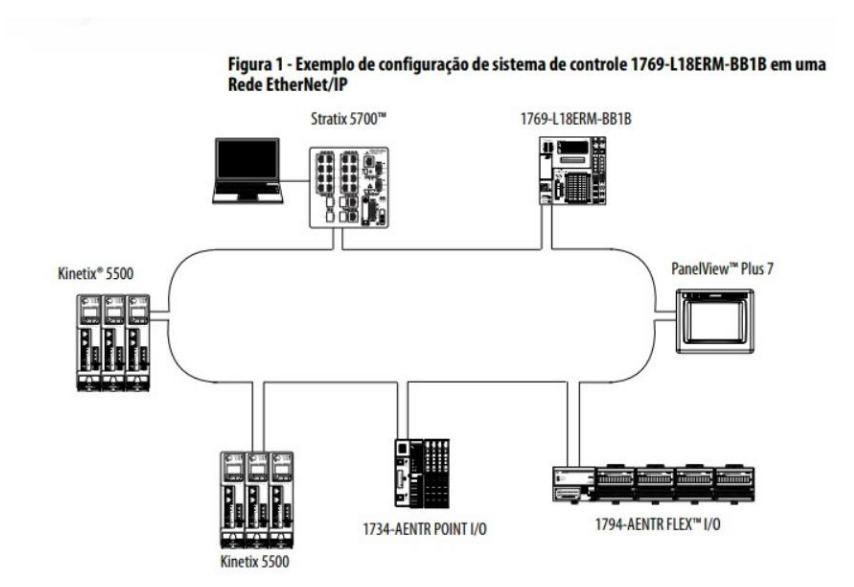

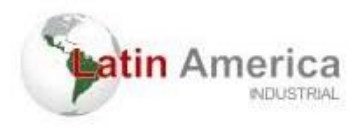

A

8

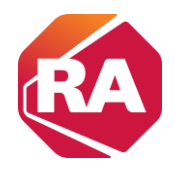

### Tutorial de como acessar e encontrar os dispositivos na rede

1 - Inicialmente, após ser conectado o cabo de rede em um computador e na rede em questão, é necessario que seja feito o ajuste de faixa da conexão no computador. Isso é realizado para que o computador se comunique com a rede.

Para isso, acessamos: "painel de controle"  $\rightarrow$  "central de rede e compartilhamento"  $\rightarrow$  "Alterar configurações do adaptador".

|                                                                                                    |                                                                                                    |                                                                                                    |                                                                 | - 4 <sub>7</sub>             | Search Contro | el Panel      |
|----------------------------------------------------------------------------------------------------|----------------------------------------------------------------------------------------------------|----------------------------------------------------------------------------------------------------|-----------------------------------------------------------------|------------------------------|---------------|---------------|
| st your computer's setting                                                                                                    | js                                                                                                    |                                                                                                    |                                                                 |                              | View by:      | Small icons 🔻 |
|                                                                                                    |                                                                                                    |                                                                                                    | Mar                                                             |                              |               |               |
| tion Center                                                                                                    | C Administrative Tools                                                                                                    | Lo AutoPlay                                                                                                    | Backup and Kestore                                              | Color Management             |               |               |
| edential Manager                                                                                                    | Date and Time                                                                                                    | Option Default Programs                                                                                                    | Pesktop Gadgets                                                 | Device Manager               |               |               |
| vices and Printers                                                                                                    | Display                                                                                                    | Drivers Manager                                                                                                    | Sease of Access Center                                          | Folder Options               |               |               |
| nts                                                                                                    | Getting Started                                                                                                    | 🜏 HomeGroup                                                                                                    | Indexing Options                                                | 😒 Internet Options           |               |               |
| yboard                                                                                                    | Location and Other Sensors                                                                                                    | Mouse                                                                                                    | Network and Sharing Center                                      | Notification Area Icons      |               |               |
| rental Controls                                                                                                    | Performance Information and Tools                                                                                                    | Phone and Modem                                                                                                    | Power Opt Network and Sharing Center                            | er rams and Features         |               |               |
| covery                                                                                                    | 🧬 Region and Language                                                                                                    | RemoteApp and Desktop Connections                                                                                                    | Sound Check network status, char<br>network settings and set pr | ige ch Recognition           |               |               |
| nc Center                                                                                                    | 🛃 System                                                                                                    | Taskbar and Start Menu                                                                                                    | Troubleshe for sharing files and printer                        | s. Accounts                  |               |               |
| ndows Anytime Upgrade                                                                                                    | Windows CardSpace                                                                                                    | iiii Windows Defender                                                                                                    | P Windows Firewall                                              | Windows Update               |               |               |
|                                                                                                    |                                                                                                    | <b>↓</b>                                                                                                    |                                                                 |                              |               |               |
| Control Panel Home<br>Control Panel Home<br>Change adjuster sattinge<br>Change adjuster sattinge<br>Change adjuster sattinge         | All Control Panel Jerms In Network and Shuring     View your basic network informati     Wiew your basic network informati     Wiew your action network     Wiew your action network     You are current     Change your networking settings     Set up a new connection on networ     Set up a new connection on network     Set up a new connection on network     Set up a new connection on network     Set up a new connection on network     Set up a new connection on network     Set up a new connection on network     Set up a new connection on network     Set up a new connection on network     Set up a new connection on network     Set up a new connection on network                                                                                                    | Center Connand set up connections Formet Up not connected to any networks. Connect ty not connected to any networks.  k up, ad hor, or VPN connection; or set up a router or                                                                 | lier full mag                                                   | • [ fy] [ Search             | Control Panel | P<br>•        |
| Control Panel Home<br>Control Panel Home<br>Change adjuster actings<br>Change adjuster actings<br>Change adjuster actings<br>actings | Al Control Panel Jense > Network and Shuing     View your basic network informati     Wiew your basic network informati     Wiew your state network informati     Wiew your schen networks     This computer     View your active networks     To a an curren     Change your networking settings     Set up a new connection on networ     Set up a wireles, busedand, der-     Concert on reconnect to a nuiveles,     Choses homegous and baking on     Choses homegous and baking on     Concert on reconnect to a nuiveles,     Choses homegous and baking on     Choses homegous and baking on     Choses homegous and baking o | Center Contex Connections Connections Connections ty not connected to any networks.  k  p, ad hoc, or VPN connection; or set up a router or wired, dial-up, or VPN retwork connection, ptions table menods computer; or dhana sharing utilit | End full mag<br>1 to a network<br>access point.                 | • [ 4 <sub>9</sub> ]  Search | Control Panel | P             |
| Control Panel Home<br>Control Panel Home<br>Change Jobsfor settings<br>Change Jobsfor settings<br>Change Jobsfor settings            | All Centrol Panel Jerms In Network and Sharing     View your basic network informati     Wiew your basic network informati     Wiew your sche network informati     Wearyour sche networks     Wearyour sche networks     Change your networking settings     View your sche networks     Stag a new connection or network     Stag a new connection or network     Connect to a restored     Connect to a restored     Connect     Connect to a restored     Connect     Connect     Connect to  | Center Contex Connections Connections Connections Connection ty not connected to any networks.                                                                                                    | jee full mag<br>1 to a network<br>access point.<br>rgs.         | •   49    Search             | Control Panel | ρ<br>•        |

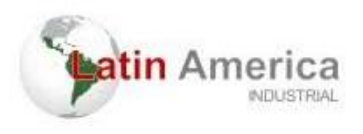

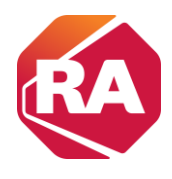

2 - Selecionando o local de conexão no computador, clicando com o botão direito do mouse e acessando as "propriedades", e seguido de "internet Protocol Version 4 (TCP/IPv4)".

| 🌀 🔵 🗢 👰 🕨 Control Panel 🕨                                                  | Network and Internet 🕨                                                                                                    | Network Connecti                                                                                                    | ons 🕨                        |                                      |
|----------------------------------------------------------------------------|----------------------------------------------------------------------------------------------------|----------------------------------------------------------------------------------------------------|------------------------------|--------------------------------------|
| Organize 👻 Disable this netwo                                              | ork device Diagnose th                                                                                                    | is connection                                                                                                    | Rename this connection       | Change settings of this              |
| Local Area Connection<br>Weight Cale upplugge<br>Kernel (R) PRO/1000 MT Ne | d Lee<br>twork C                                                                                                    | al Area Connectio<br>work cable unplug<br>Disable<br>Status<br>Diagnose<br>Bridge Cor<br>Create Sho<br>Delete<br>Rename<br>Properties                                                                                                    | n 4<br>ansections<br>tritcut |                                      |
| G                                                                          |                                                                                                    | nel • Network ar<br>network device<br>4 Properties                                                                                                    | nd Internet   Network Cor    | nnections  in Rename this  nection 4 |
|                                                                            | Networking Sharing<br>Connect using:                                                                                                    | mily Controller                                                                                                    | net<br>E F                   | twork<br>Family Controller           |
|                                                                            | This connection uses the<br>Chart for Microse<br>Case Seaket Sch<br>Case Seaket Sch<br>Case Sch<br>Case Sch<br>Ca | following items:<br>ft Networks<br>eduler<br>having for Microsoft<br>Version 6 (TCP/IPv/<br>Version 6 (TCP/IPv/<br>Version 4 (TCP/IPv<br>Version 4 (TCP/IPv)<br>Version 4 (TCP/IPv)<br>Version 4 (TCP/IPv) | Configure                    |                                      |
|                                                                            | across diverse intercon                                                                                                    | nected networks.                                                                                                    | Cancel                       |                                      |

3 - Em "internet Protocol Version 4 (TCP/IPv4)", IP Andress, inserimos os valores de IP da rede, porém os ultimos digitos devem ser diferentes de qualquer IP que esteja na rede pois, a repetição de um IP causa conflito de comunicação.

| Irganize w                             | Disable this network devi                                                                | ce Diagnose this connecti                                           | on     |
|----------------------------------------|------------------------------------------------------------------------------------------|---------------------------------------------------------------------|--------|
| Internet Prot                          | ocol Version 4 (TCP/IPv4) F                                                              | Properties 2                                                        | ×      |
| General                                |                                                                                          |                                                                     |        |
| You can go<br>this capab<br>for the ap | et IP settings assigned autom<br>ility. Otherwise, you need to<br>propriate IP settings. | atically if your network supports<br>ask your network administrator |        |
| 🗇 Obta                                 | in an IP address automaticall                                                            | у                                                                   |        |
| 🕘 Use t                                | the following IP address:                                                                |                                                                     | - I II |
| IP addr                                | ess:                                                                                     | 192.168.1.98                                                        |        |
| Subnet                                 | mask:                                                                                    | 255 . 255 . 255 . 0                                                 |        |
| Default                                | gateway:                                                                                 |                                                                     |        |
| ) Obta                                 | in DNS server address autom                                                              | atically                                                            |        |
| - O Use t                              | he following DNS server addr                                                             | resses:                                                             |        |
| Preferre                               | ed DNS server:                                                                           |                                                                     |        |
| Alterna                                | te DNS server:                                                                           |                                                                     |        |
| 🕅 Valio                                | late settings upon exit                                                                  | Advanced                                                            |        |
|                                        |                                                                                          | OK Cancel                                                           |        |

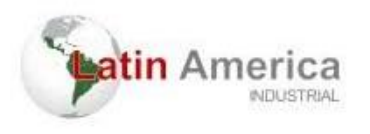

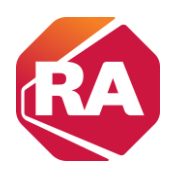

4 - Abrir o software RSLinx Classic e criar uma configuração de drivers

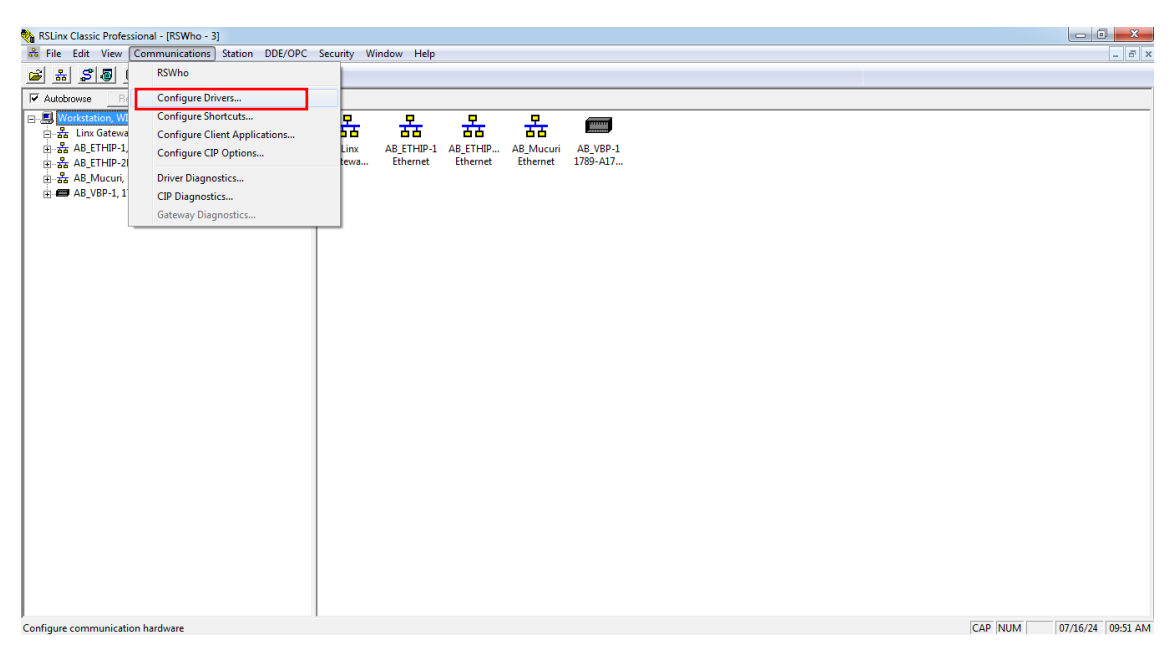

5 - Selecionar EtherNet/IP driver e depois em "Add New"

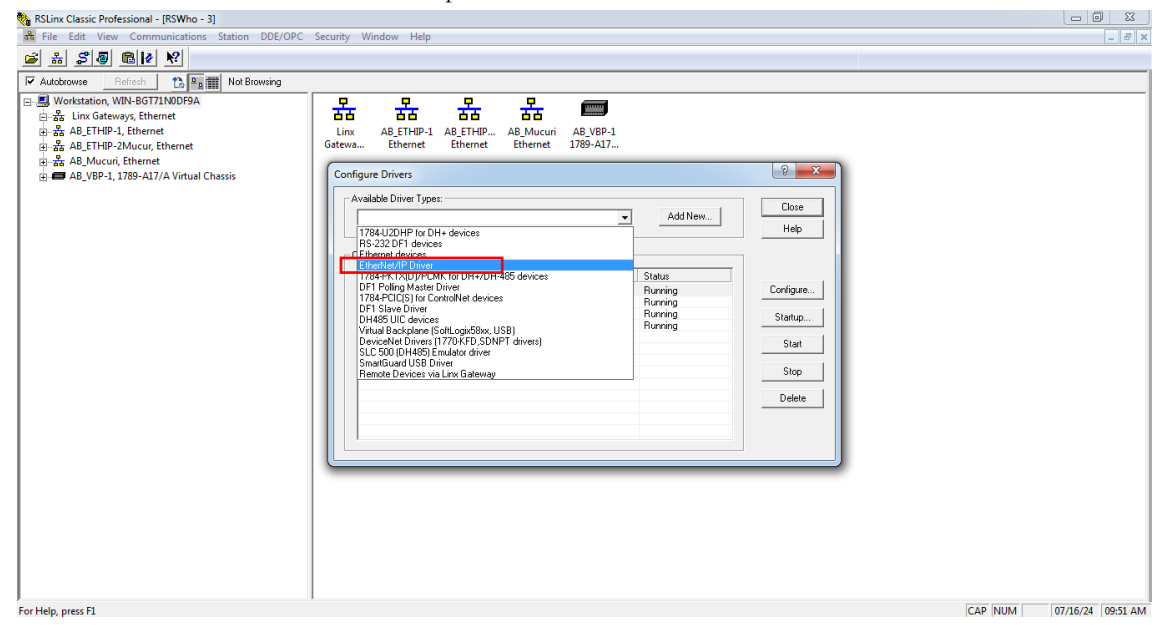

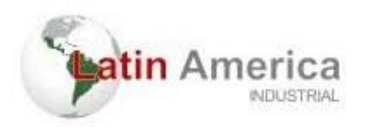

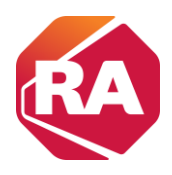

#### 6 - Atribuir um nome e clicar em "ok"

|                                                                  | Configure driver: AB_ETHIP-Mucur                                  | ? ×  |
|------------------------------------------------------------------|-------------------------------------------------------------------|------|
| Add New RSLinx Classic Driver                                    | EtherNet/IP Settings                                              |      |
| Choose a name for the new driver. (15 characters maximum) Cancel | Browse Local Subnet     C Browse Remote Subnet                    |      |
| AB_ETHIP-2 Mucu                                                  | Description IP Add                                                | ess  |
|                                                                  | Windows Default<br>Intel(R) PRO/1000 MT Network Connection unknow | vn   |
|                                                                  |                                                                   |      |
|                                                                  |                                                                   |      |
|                                                                  |                                                                   |      |
|                                                                  | OK Cancel Apply                                                   | Help |

7 - Verficar os dispositivos disponiveis na conexão criada com o nome definido no passo anterior (Neste exemplo, o nome é "AB-ETHIP- 2MUCUR, Ethernet").

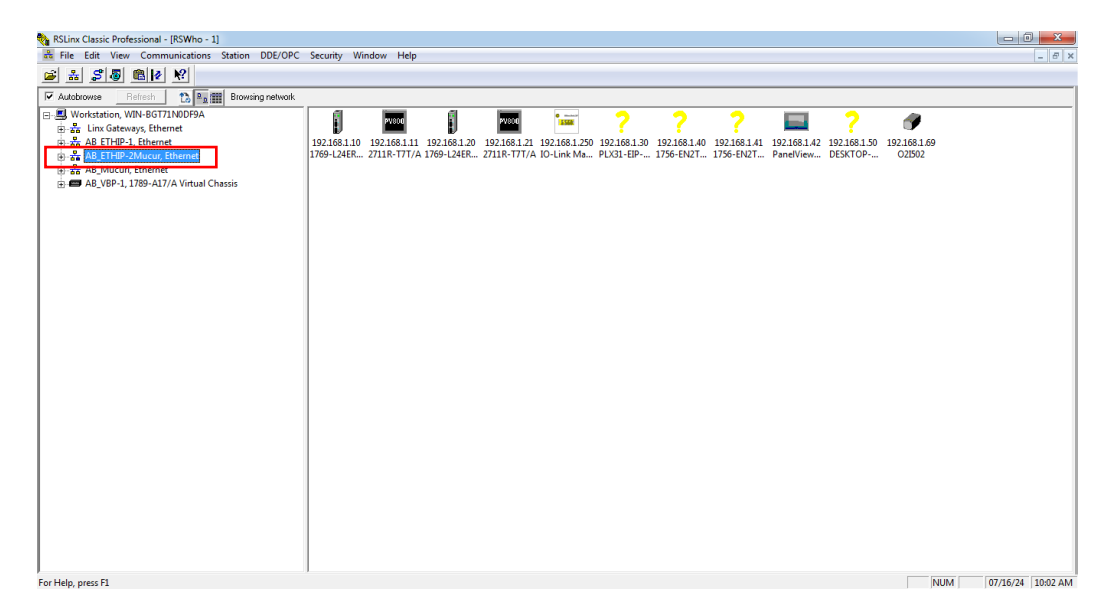

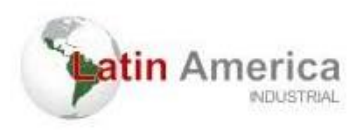

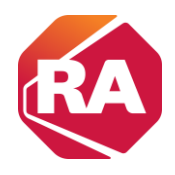

## UPLOAD e DOWNLOAD do programa no RSLogix 5000

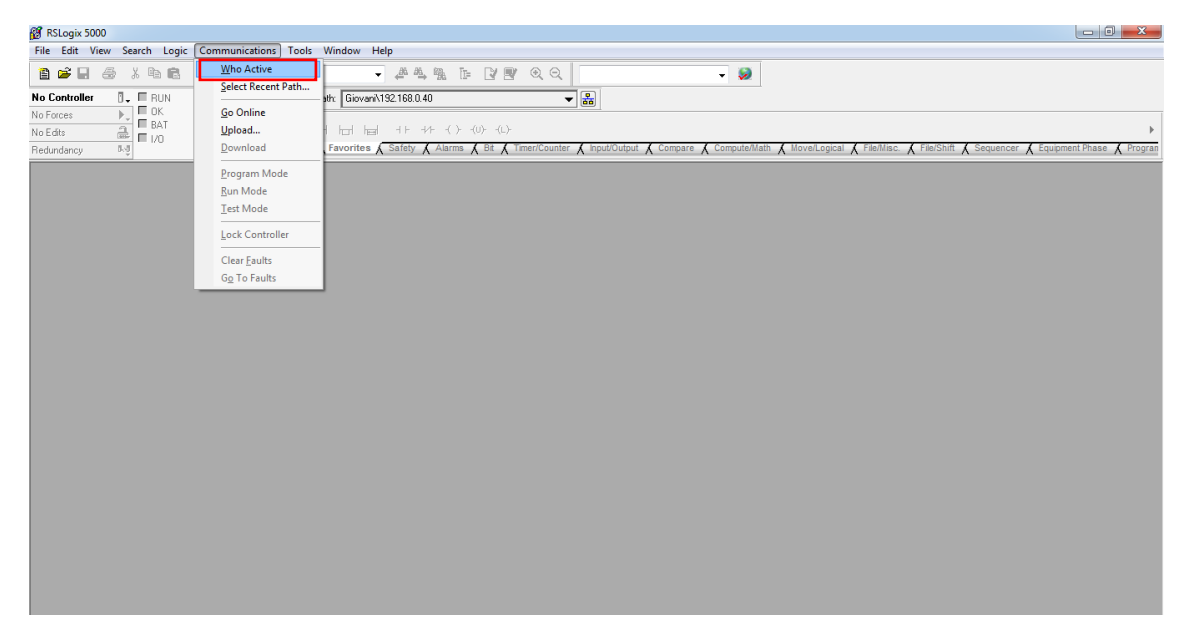

8 - Após abrir o RSlogix 5000, clicar em "Who Active" para encontrar a conexão criada no RSLinx.

9 - Abrir a conexão criada no RSLinx e clicar no icone do controlador ao qual se deseja fazer upload.

| 🗭 RSLogix 5000                                                                                                    |                                                                                                    |
|----------------------------------------------------------------------------------------------------|----------------------------------------------------------------------------------------------------|
| File Edit View Search Logic Communications Tools Window Help                                                                                                    |                                                                                                    |
| File       Edit       View       Search       Logic       Communications       Tools       Window       Help         No       Controller                                                                                                    | Go Online<br>LaOutput & Compare & ComputeNlattin & MoveLogical & FleMinsc. & FleShift & Sequencer & Equipment Phase & Program<br>Upload. |
| 192183 129, 10-1 ink Master Wook, 27.1111 (1974)     192183 129, 10-1 ink Master Wook, 27.1111 (1974)     192183 129, 10-1 ink Master Wook, 27.1111 (1974)     192183 140, Unrecognite Device, 1756-ENTRYC     192183 141, Unrecognited Device, 1756-ENTRYC     192183 142, Unrecognited Device, 1756-ENTRYC     192183 143, Unrecognited Device, 1756-ENTRYC     192183 143, Unrecognited Device, 1756-ENTRYC     192183, Unrecognited Device, 1756-ENTRYC     192183 143, Unrecognited | Upde Firmwe.<br>Doce<br>Heb                                                                                                    |
| Part: AB_ETHIP2Mucur<br>Parh in Project:                                                                                                    | Sel Poied Pah<br>Cear Project Pah                                                                                                    |

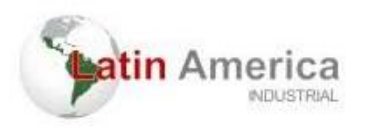

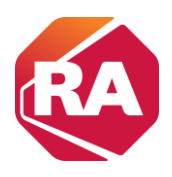

10 - Definir em qual pasta será salva o arquivo.

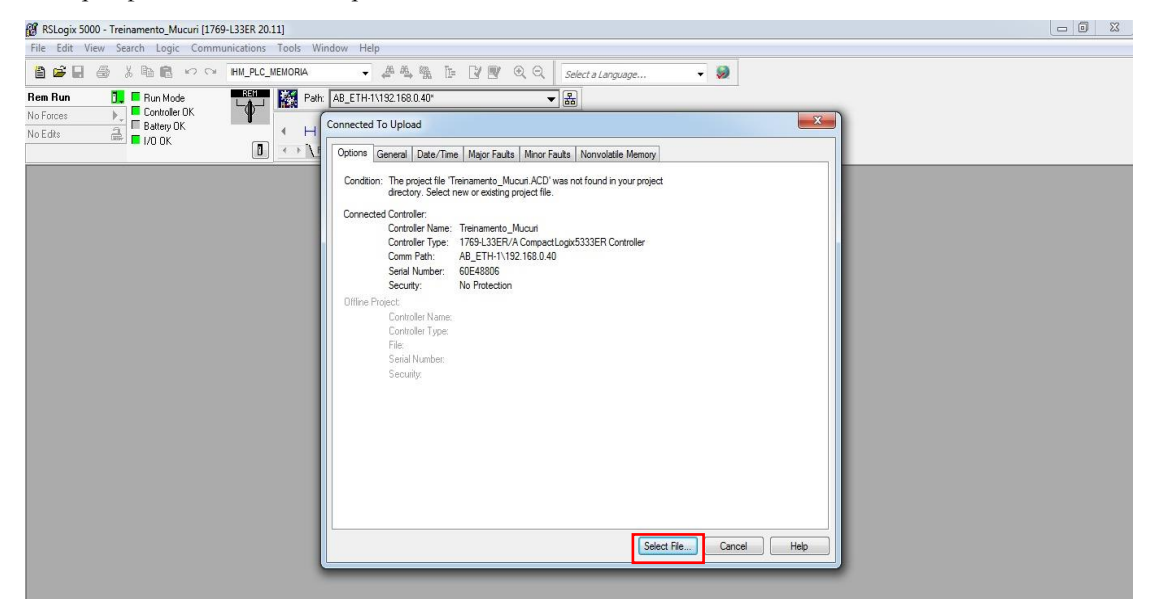

#### Selecione "SIM".

| Look in:    | 🐌 New folder | •              | 🌀 🎓 📂 🛄 🔻         |                                                |                                                                  |      |
|-------------|--------------|----------------|-------------------|------------------------------------------------|------------------------------------------------------------------|------|
| (Ap)        | Name         | *              | Date modified     | Туре                                           | Size                                                             |      |
| Cent Places | g upload,4   | RQUIVO.ACD     | 7/22/2024 2:12 PM | RSLogix 5000 Proj<br>RSLogix 5000<br>Create pr | - 318 KB<br>project He UPLOAD_ARQUIVO ACD' and upload?<br>Ver No |      |
|             | File name:   | UPLOAD_ARQUIVO |                   |                                                | •                                                                | Sele |
|             |              | -              |                   |                                                |                                                                  |      |

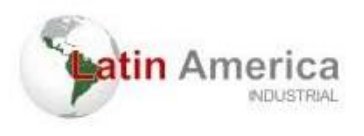

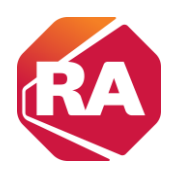

#### Aguarde o UPLOAD ser concluído.

| RSLogix 5000 - Treinamento_Mucuri [1769-L33ER 20.11]    |                                                                                                    |  |
|---------------------------------------------------------|----------------------------------------------------------------------------------------------------|--|
| File Edit View Search Logic Communications Tools W      | indow Help                                                                                                    |  |
| Rea Run<br>No Edte<br>Di Cartale Controle CK<br>No Edte |                                                                                                    |  |
|                                                         | Condition: The project file: "Tennameric, Muanit ACD was not found in your project<br>directory. Sector here: restance file<br>Controller Tennameric, Muanit<br>Controller Type: TPS-13ER/ACOngastLapsG333ER Controller<br>Comm Path: AB, ETH-1132;18:0.40<br>Security:<br>Controller Type:<br>File:<br>Security:<br>Controller Type:<br>File:<br>Controller Type:<br>File:<br>Controller Type:<br>File:<br>Controller Type: |  |

A partir deste arquivo salvo na pasta "New folder", é possível ser criado o backup. Copie o arquivo "ACD" da pasta onde foi feito o upload.

| Organize 👻 👩 Open v  | with RSLogix S000 - Share with - New | folder            |                   |        |  | • |
|----------------------|--------------------------------------|-------------------|-------------------|--------|--|---|
| r Favorites          | Name                                 | Date modified     | Туре              | Size   |  |   |
| Desktop              | UPLOAD_ARQUIVO.ACD                   | 7/22/2024 2:13 PM | RSLogix 5000 Proj | 332 KB |  |   |
| Downloads            | UPLOAD_ARQUIVO.Sem                   | 7/22/2024 2:12 PM | SEM File          | 0 KB   |  |   |
| Recent Places        | UPLOAD_ARQUIVO.WIN-BGT71N0DF9A       | 7/22/2024 2:12 PM | RSLogix 5000 Proj | 318 KB |  |   |
| Librariar            | UPLOAD_ARQUIVO.Wrk                   | 7/22/2024 2:13 PM | WKK File          | D KB   |  |   |
| Documents            |                                      |                   |                   |        |  |   |
| Music                |                                      |                   |                   |        |  |   |
| E Pictures           |                                      |                   |                   |        |  |   |
| Videos               |                                      |                   |                   |        |  |   |
| Computer             |                                      |                   |                   |        |  |   |
| Local Disk (C:)      |                                      |                   |                   |        |  |   |
| Swap (\\desktop-mi   |                                      |                   |                   |        |  |   |
| Shared Folders (\\vn |                                      |                   |                   |        |  |   |
| 🗼 Users (WIN-BGT71N  |                                      |                   |                   |        |  |   |
| Network              |                                      |                   |                   |        |  |   |
| wmware-host          |                                      |                   |                   |        |  |   |
| WIN-BGT71N0DF9A      |                                      |                   |                   |        |  |   |
|                      |                                      |                   |                   |        |  |   |
|                      |                                      |                   |                   |        |  |   |
|                      |                                      |                   |                   |        |  |   |
|                      |                                      |                   |                   |        |  |   |
|                      |                                      |                   |                   |        |  |   |
|                      |                                      |                   |                   |        |  |   |
|                      |                                      |                   |                   |        |  |   |

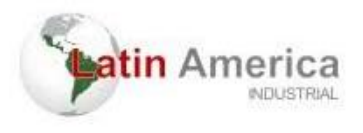

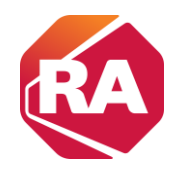

Cole o arquivo em uma nova pasta chamada "Backup". Renomeie o arquivo (isso é importante para garantir que ao se fazer modificações na lógica do programa em execução no PLC, ele não salve a alteração na lógica de backup).

|                                                                                                    |                                  |                   |                  |      |                                                                                                    |                   |       | - |
|----------------------------------------------------------------------------------------------------|----------------------------------|-------------------|------------------|------|----------------------------------------------------------------------------------------------------|-------------------|-------|---|
| 🕞 🗣 📕 🕨 Backup                                                                                                    |                                  |                   |                  |      |                                                                                                    | • 4 Search Backup |       | ρ |
| ganize 👻 👸 Open i                                                                                                    | with RSLogix 5000 🔹 Share with 🖛 | New folder        |                  |      |                                                                                                    | (iii •            | 01.6  |   |
| Envoriter                                                                                                    | Name                             | Date modified     | Туре             | Si   |                                                                                                    |                   |       |   |
| Desktop                                                                                                    | & UPLOAD_ARQUIVO.ACD             | 7/22/2024 2:13 PM | RSLogix 5000 Pro | j.   | 894 656                                                                                                    |                   |       |   |
| Downloads                                                                                                    |                                  |                   |                  |      | Open with RSLogix 5000                                                                                                    |                   |       |   |
| Libraries<br>Documents<br>Music<br>Directores<br>Videos<br>Computer<br>Local Dick (Cc)<br>Sharef Folders, Michael<br>Sharef Folders, Michael<br>Sharef Folders, Michael<br>Network:<br>Network:<br>Netwo |                                  |                   |                  |      | John Hanks<br>Kidd To arkhon<br>Kidd To arkhon<br>Kidd To arkhon<br>Kidd To arkhon<br>Kidd To arkhon<br>Compress to "URCAD.ARQUINO.ser" and email<br>testore previous versions<br>testore previous versions<br>testor |                   |       |   |
|                                                                                                    |                                  |                   |                  |      |                                                                                                    |                   |       |   |
| 🕌 🕨 Backup                                                                                                    |                                  |                   |                  |      |                                                                                                    | ← 😽 Search Backup |       | 0 |
| e 👻 Include in libra                                                                                                    | ry 🔻 Share with 👻 New folm       | ler               |                  |      |                                                                                                    |                   | 800 - | f |
| N                                                                                                    | ame                              | Date modified     | Туре             |      | Size                                                                                                    |                   |       |   |
| esktop d<br>ownloads<br>ecent Places                                                                                                    | 🕻 Backup.ACD                     | 7/22/2024 2:13 PM | RSLogix 5000 P   | Proj | 332 КВ                                                                                                    |                   |       |   |
|                                                                                                    |                                  |                   |                  |      |                                                                                                    |                   |       |   |
| aries                                                                                                    |                                  |                   |                  |      |                                                                                                    |                   |       |   |
| ocuments                                                                                                    |                                  |                   |                  |      |                                                                                                    |                   |       |   |
| ictures                                                                                                    |                                  |                   |                  |      |                                                                                                    |                   |       |   |
| ideos                                                                                                    |                                  |                   |                  |      |                                                                                                    |                   |       |   |
|                                                                                                    |                                  |                   |                  |      |                                                                                                    |                   |       |   |
| mputer                                                                                                    |                                  |                   |                  |      |                                                                                                    |                   |       |   |
| wap (\\desktop-m)                                                                                                    |                                  |                   |                  |      |                                                                                                    |                   |       |   |
| hared Folders (\\vn                                                                                                    |                                  |                   |                  |      |                                                                                                    |                   |       |   |
| sers (WIN-BGT71N                                                                                                    |                                  |                   |                  |      |                                                                                                    |                   |       |   |
|                                                                                                    |                                  |                   |                  |      |                                                                                                    |                   |       |   |
| twork                                                                                                    |                                  |                   |                  |      |                                                                                                    |                   |       |   |
| mware-host                                                                                                    |                                  |                   |                  |      |                                                                                                    |                   |       |   |
| ALCOLUTION DA                                                                                                    |                                  |                   |                  |      |                                                                                                    |                   |       |   |
|                                                                                                    |                                  |                   |                  |      |                                                                                                    |                   |       |   |
|                                                                                                    |                                  |                   |                  |      |                                                                                                    |                   |       |   |
|                                                                                                    |                                  |                   |                  |      |                                                                                                    |                   |       |   |
|                                                                                                    |                                  |                   |                  |      |                                                                                                    |                   |       |   |
|                                                                                                    |                                  |                   |                  |      |                                                                                                    |                   |       |   |
|                                                                                                    |                                  |                   |                  |      |                                                                                                    |                   |       |   |

Em resumo, são necessárias duas pastas: uma para upload e outra para o backup.

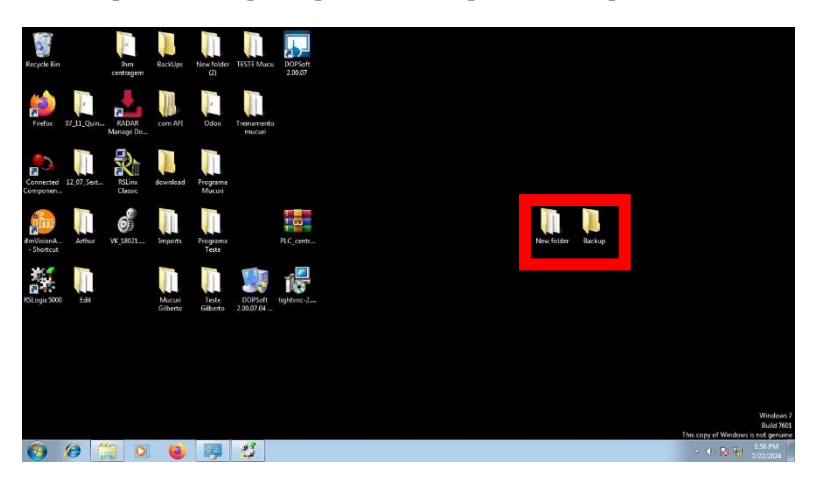

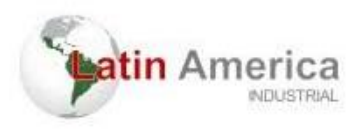

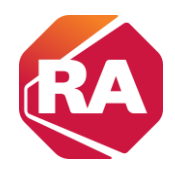

É importante ressaltar que as novas alterações devem ser feitas no arquivo de "upload", portanto abra o arquivo e habilite ele para "online".

| 👹 RSLogix 5000 - Treinamento_Mucuri in                  | n UPLOAD_ARQUIVO.ACD [1          | (69-L33ER 20.19)* - [MainProgram - Cadeia_de_passos*] |                         |
|---------------------------------------------------------|----------------------------------|-------------------------------------------------------|-------------------------|
| File Edit View Search Logic                             | Communications Tools             | Window Help                                           | _ 8 ×                   |
|                                                         | Who Active<br>Select Recent Path | - A A B B I A A Q Q Solect a Language So              |                         |
|                                                         | Go Opline                        | AB_E1H-1V132-168.0.40"                                |                         |
| IND FOICES                                              | Upland                           |                                                       |                         |
|                                                         | Download                         | orites Add-On & Alarms & Bit & Timer/Counter & I      |                         |
| Controller Organizer                                    | Program Mode                     | a ∰ ∰ act 2 a. ▼ (a)>                                 |                         |
| 🖶 🚭 Controller Treinamento_Mucuri                       | Run Mode                         |                                                       |                         |
| Controller Tags<br>Controller Fault Handler             | Test Mode                        | 40 €<br>Source B 20                                   | Dest Variavel_1         |
| Power-Up Handler                                        | Lock Controller                  |                                                       | 40 4                    |
| 🗎 🗠 🔄 Tasks                                             | Class Esults                     |                                                       |                         |
| 🖃 🤕 Main lask                                           | Creat Faults                     | EQU TEST4                                             | MOV-                    |
| Program Tags                                            | og to rauits                     | Equal J/                                              | Move<br>Source 20       |
| MainRoutine                                             |                                  | 40 +                                                  |                         |
| 📕 Cadeia_de_passos                                      |                                  | Source B 10                                           | Dest Variavel_1<br>40 + |
| Unscheduled Programs / Pha                              | ses                              |                                                       |                         |
| 📋 🚔 Motion Groups                                       |                                  |                                                       |                         |
| Ungrouped Axes                                          | (End)                            |                                                       |                         |
| Add-On Instructions                                     | (cita)                           |                                                       | =                       |
| Data Types                                              |                                  |                                                       | -                       |
| Stringer                                                |                                  |                                                       |                         |
| Add-On-Defined                                          |                                  |                                                       |                         |
| 🗑 🎰 Predefined                                          |                                  |                                                       |                         |
| 🛓 🙀 Module-Defined                                      |                                  |                                                       |                         |
| 🧰 Trends                                                |                                  |                                                       |                         |
| 🚊 🔄 I/O Configuration                                   |                                  |                                                       |                         |
| ⊜-∰ 1769 Bus                                            |                                  |                                                       |                         |
| I 1/69-L33ER Treinamen                                  | ito_Mucuri                       |                                                       |                         |
| [1] 1/69-IA16/A Entrada_D     [2] 1760 OM/16/A Solida a | rgital                           |                                                       |                         |
| Ethernet                                                | ieie                             |                                                       |                         |
| 1769-L33ER Treinamento                                  | Mucuri                           |                                                       |                         |
| ~                                                       | Cades<br>MainPr                  |                                                       | < >                     |

Fazer backup de um programa em um PLC é essencial para garantir a continuidade e a segurança das operações em um ambiente de automação industrial. O backup permite a recuperação rápida em caso de falhas de hardware, erros humanos ou outros desastres, minimizando o tempo de inatividade e a perda de dados. Também é crucial para a manutenção e atualizações, permitindo que modificações no programa sejam feitas com a segurança de que uma versão estável pode ser restaurada se algo der errado. Além disso, manter backups é importante para atender a regulamentações e normas, facilitando auditorias e revisões. Em termos de solução de problemas, ter backups permite comparar versões do programa para identificar e corrigir problemas rapidamente. Em resumo, o backup de um programa no PLC é uma prática fundamental para a confiabilidade, segurança e eficiência de sistemas automatizados.

Para ser feito download de um backup no PLC, basta abrir o arquivo no RSLogix 5000 e selecionar "Who active", seguido de "download". Cuidados devem ser tomados, como por exemplo ter certeza de que se trata do arquivo correto, pois o mesmo quando executado fara com o que o processo (que depende deste PLC) pare por tempo determinado (a depender da robustez do processo).